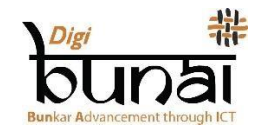

# ডিজিটাল ইন্ডিয়া কর্পোরেশন

### অপারেশনাল হ্যান্ডআউটস

### 1. ডবি ওয়েভ

ডিজিবুনাই™-এর ডবি মডিউলটি ওয়েভ ডিজাইনিংয়ের সূচনা করে। ডিজিবুনাই™ CAD সম্টওয়্যারটিতে কোনও নকশা তৈরি করার আগে, এই মডিউলে বিভিন্ন ধরণের ওয়েভ প্রস্তুত করা হয়। এই মডিউলে, প্রথমত ওয়েভ ডিজাইনের আকারটি 'ফাইল' মেনুতে গিয়ে নির্ধারণ করা হয়, এর পরে ওয়েভ বিভিন্ন রঙের থ্রেড দিয়ে পূর্ণ করা হয়। ফ্যাব্রিক এর সম্পূর্ণ ভিউ দেখার জন্য প্রস্তুত, 'ভিউ' মেনুতে ক্লিক করে আমরা ফ্যাব্রিকের বিভিন্ন ভিউ দেখতে পারি।

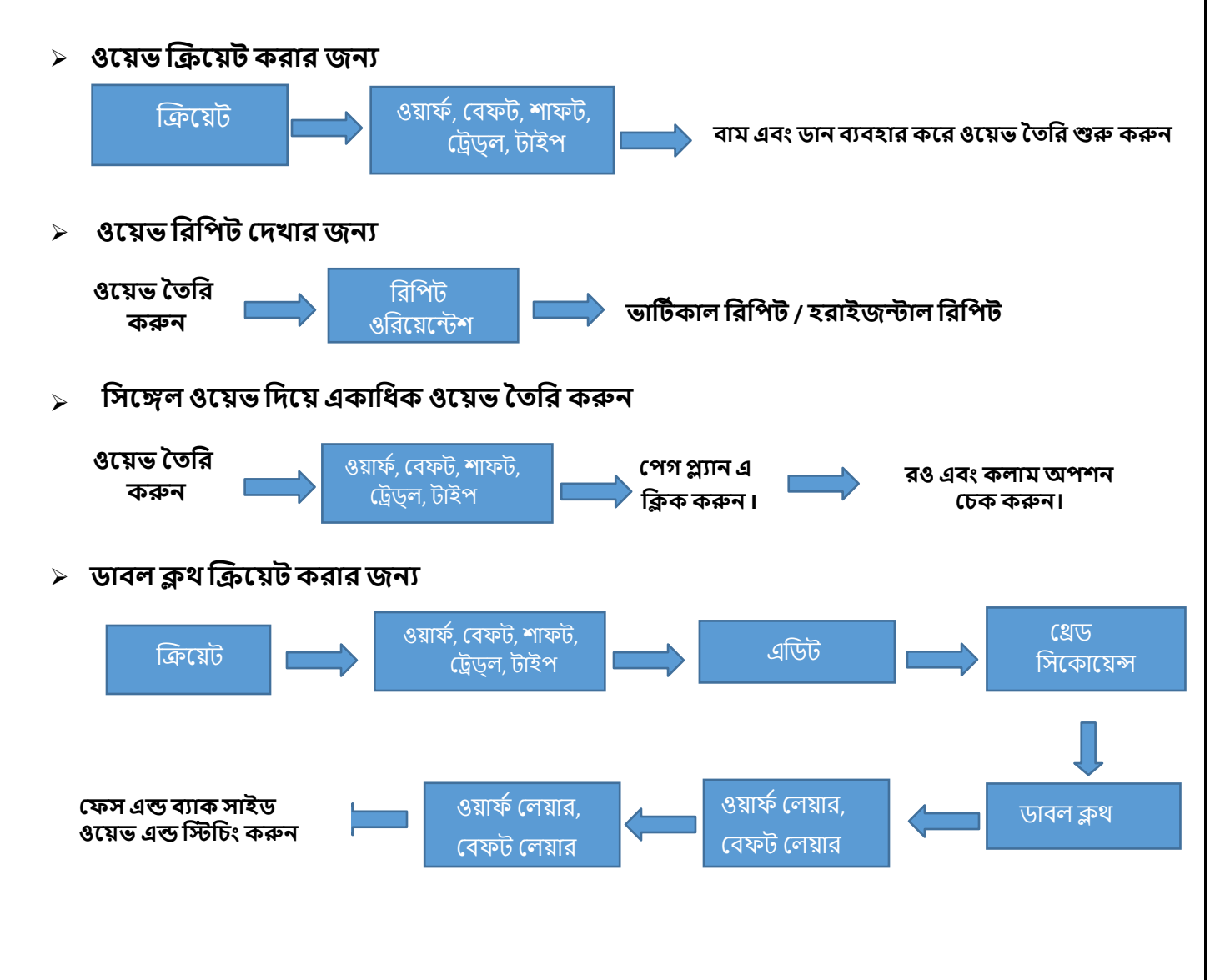

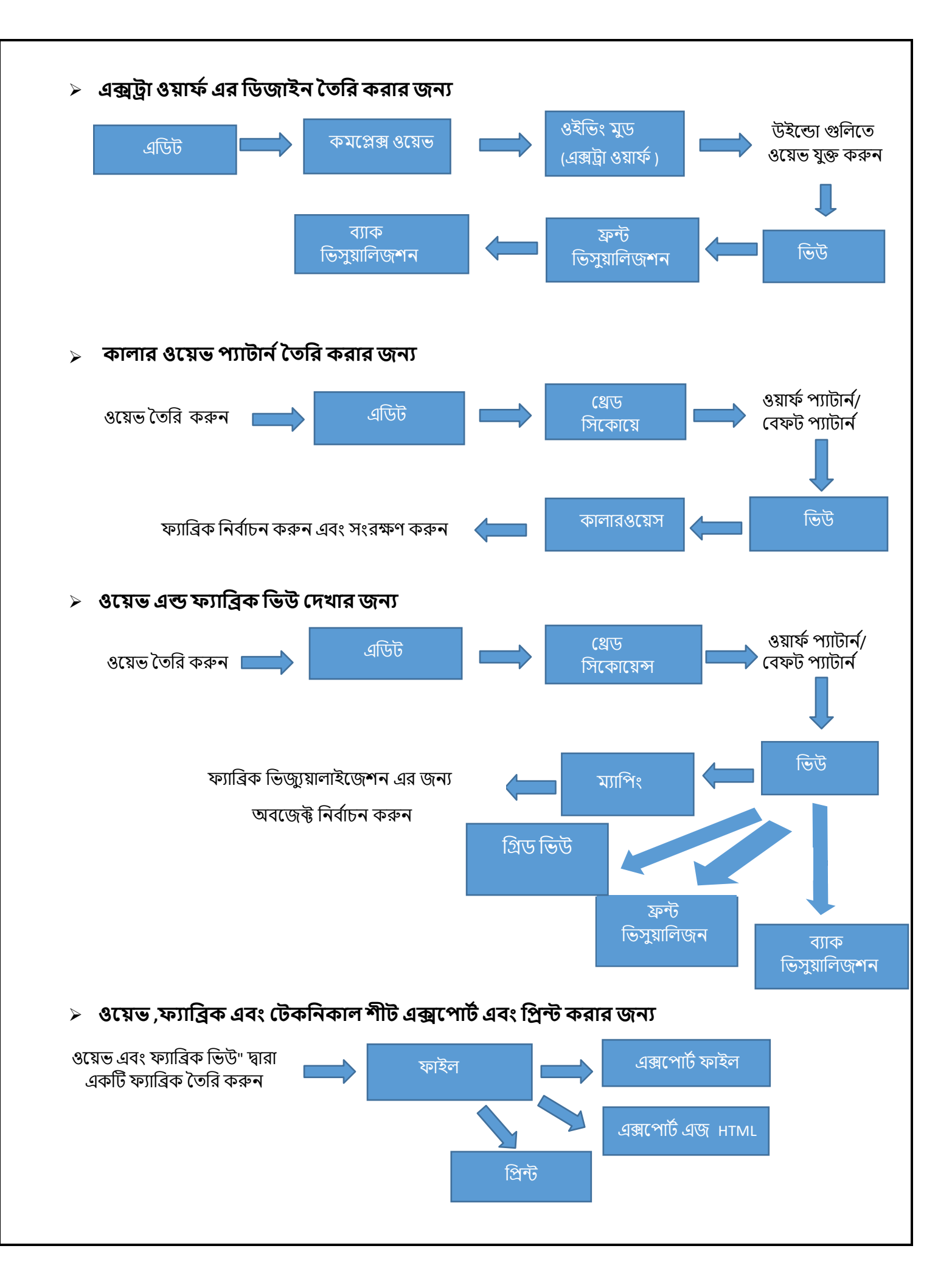

## 2. আর্টওয়ার্ক ডিজাইনার

### জ্যাকার্ড ডিজাইনের ক্রিয়েশন:

ডিজিবুনাই™ এ জ্যাকওয়ার্ড ডিজাইন তৈরির জন্য দুটি মডিউল রয়েছে। এগুলি হল আর্টওয়ার্ক ডিজাইনার এবং ফ্যাব্রিক ক্রিয়েটর। মডিউলগুলির উভয়টিতে গ্রাফ ক্রিয়েট এবং ম্যানুয়াল এর পাশাপাশি অটোমেটিক পঞ্চিং মোডের পাঞ্চিং সমর্থন করার জন্য কার্যকারিতা রয়েছে। এটি বৈদ্যুতিন জ্যাকার্ড ব্যবহার করে বুননের জন্য সুতা বিভাজনের চিত্রও উৎপাদন করে। ব্যবহারকারী ফ্যাব্রিক ক্রিয়েটর থেকে বিভিন্ন এঙ্গেল (ফ্রন্ট/রিয়ার/ফ্ল্রিপ) এ ফ্যাব্রিক দেখতে পারেন (যা তৈরি ডিজাইন থেকে উৎপন্ন হয়েছে)।

আর্টওয়ার্ক ডিজাইন **স্কেচ থেকে গ্রাফ মুড** এ কাজ করে।. এটি স্কেচগুলিকে কার্যক্ষম আর্ট ওয়ার্কস বা ডিজাইনে রূপান্তর করতে ব্যবহার করে। এই উদ্দেশ্যে প্রথমে ফাইল মেনুতে গিয়ে স্কেচ (স্ক্যান করা চিত্র) এক্সপোর্ট করুন এবং বিভিন্ন ফাংশন সম্পাদনের জন্য 'এডিট' এ ক্লিক করুন, যেমন আকারগুলি পরিবর্তন করুন, রং হ্রাস করুন, ডিজাইন সম্পাদনা করুন, ওয়েভ ফিলিং এবং গ্রাফ সংশোধন করুন ইত্যাদি। এখন আমরা 'ভিউ মেনু' ক্লিক করার পরে ডিজাইনের বিভিন্ন দৃষ্টিভঙ্গি দেখতে পাচ্ছি।

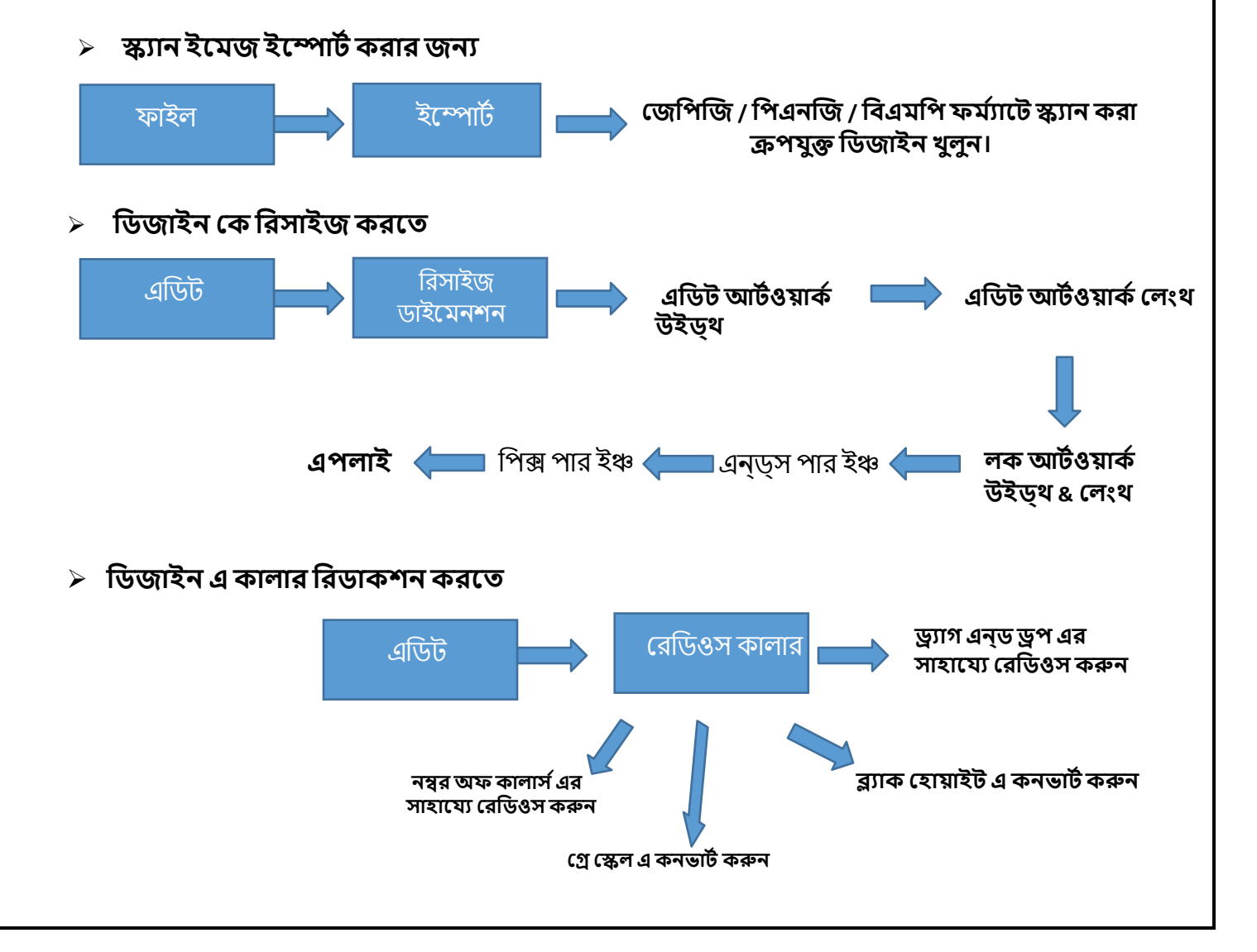

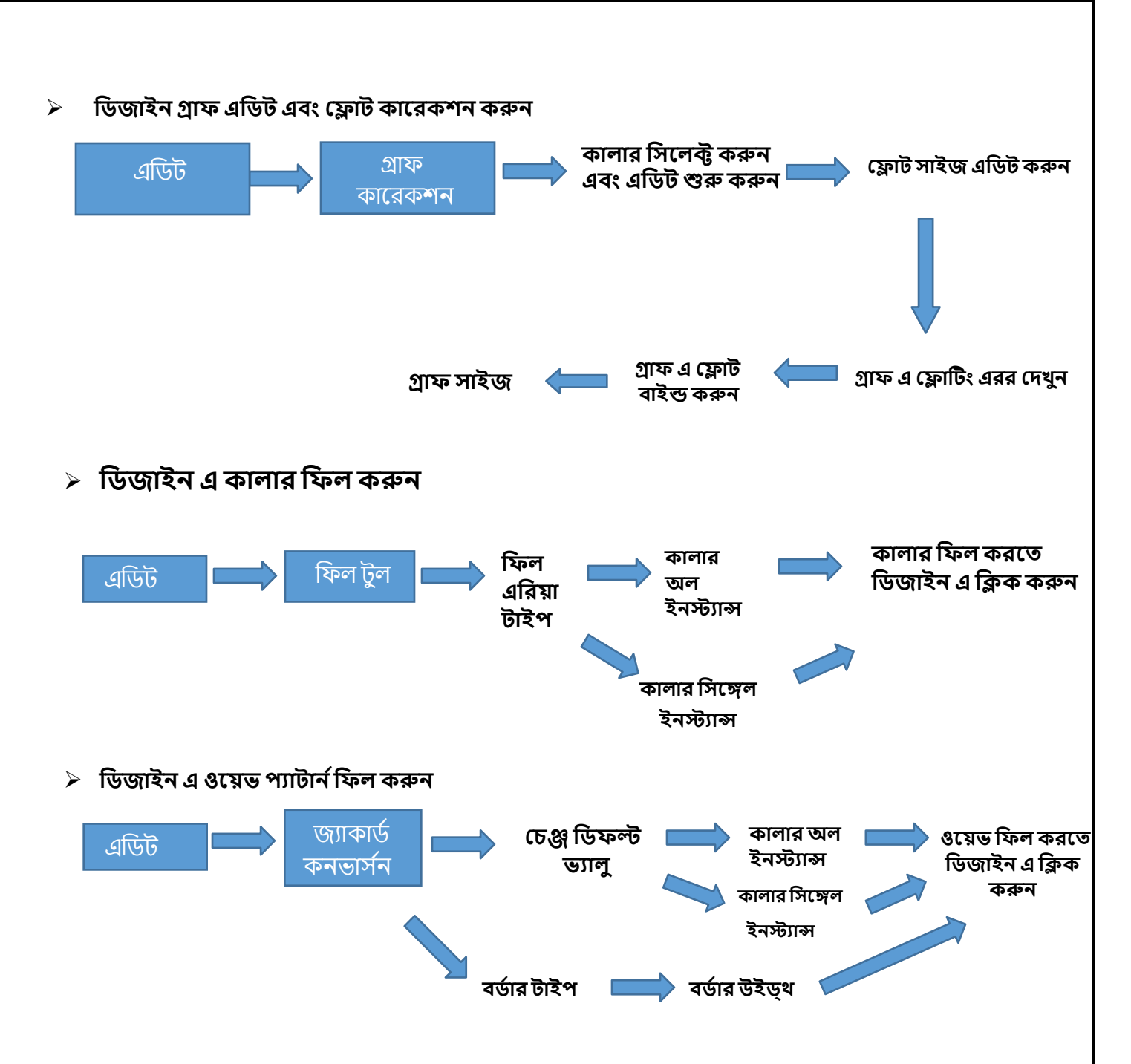

ফ্যাব্রিক ক্রিয়েটর

ফ্যাব্রিক ক্রিয়েটর **আর্টওয়ার্ক থেকে ফ্যাব্রিক মোডে** কাজ করে।"ডোন্ট টাচ বর্ডার অফ মোটিফ" এ ক্লিক করে কালার বেসগুলিতে আর্ট ওয়ার্কে বিভিন্ন ধরণের ওয়েভস এবং ওয়েভ ফিলিংয়ের সময় ডিজাইনের সীমানা বিকৃতি সুরক্ষা করে।

এই মডিউলে আমরা বিভিন্ন ধরণের ইম্প্রোভমেন্টস এবং সিলেকশন্স করতে পারি যেমন ওয়েভ প্যাটার্ন , গ্রাফ কারেকশন, সুতার রঙ পরিবর্তন, সুতার রং সিকোয়েন্সিং ইত্যাদি। এই মডিউলটি তৈরি ফ্যাব্রিক এর বিভিন্ন দৃষ্টিভঙ্গি সহজ করে।এই মডিউলটির 'ইউটিলিটি' এ গিয়ে, আমরা সুতার ব্যবহারের পাশাপাশি উৎপাদন খরচও গণনা করতে পারি।

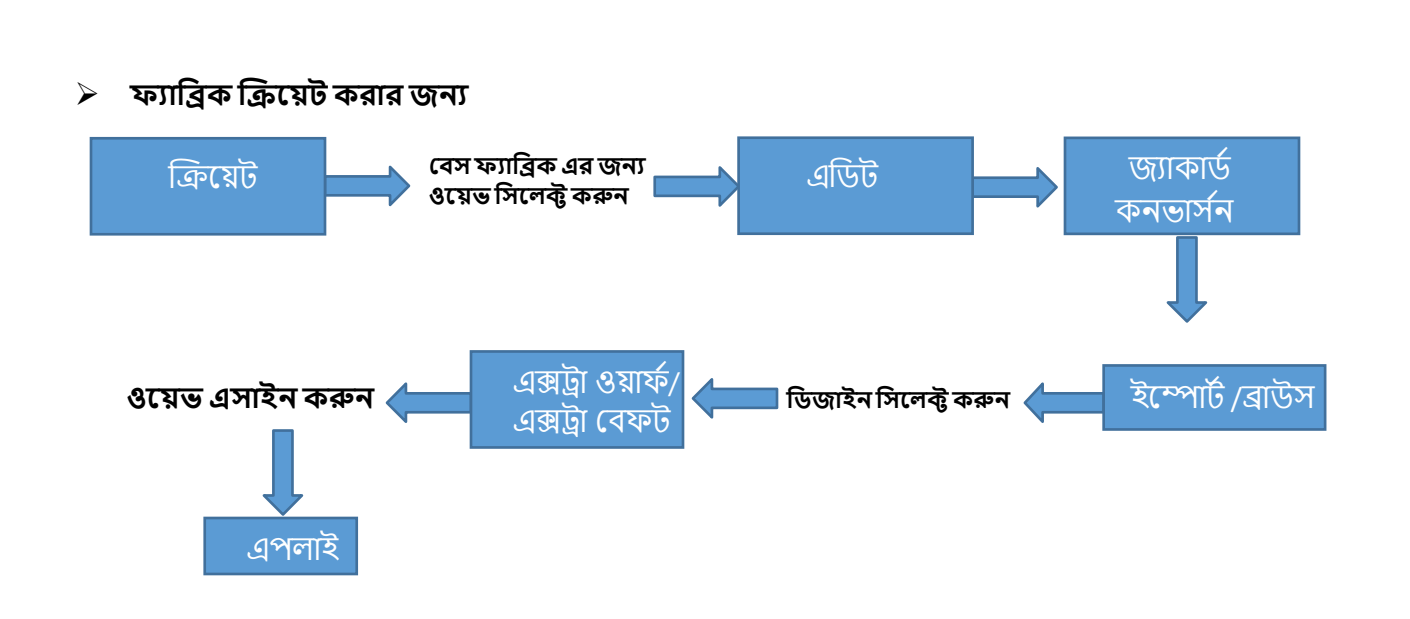

ইয়ার্ন প্রোপারটিস চেঞ্জ করার জন্য (ইয়ার্ন টাইপ, ইয়ার্ন কাউন্ট, কালার্স)

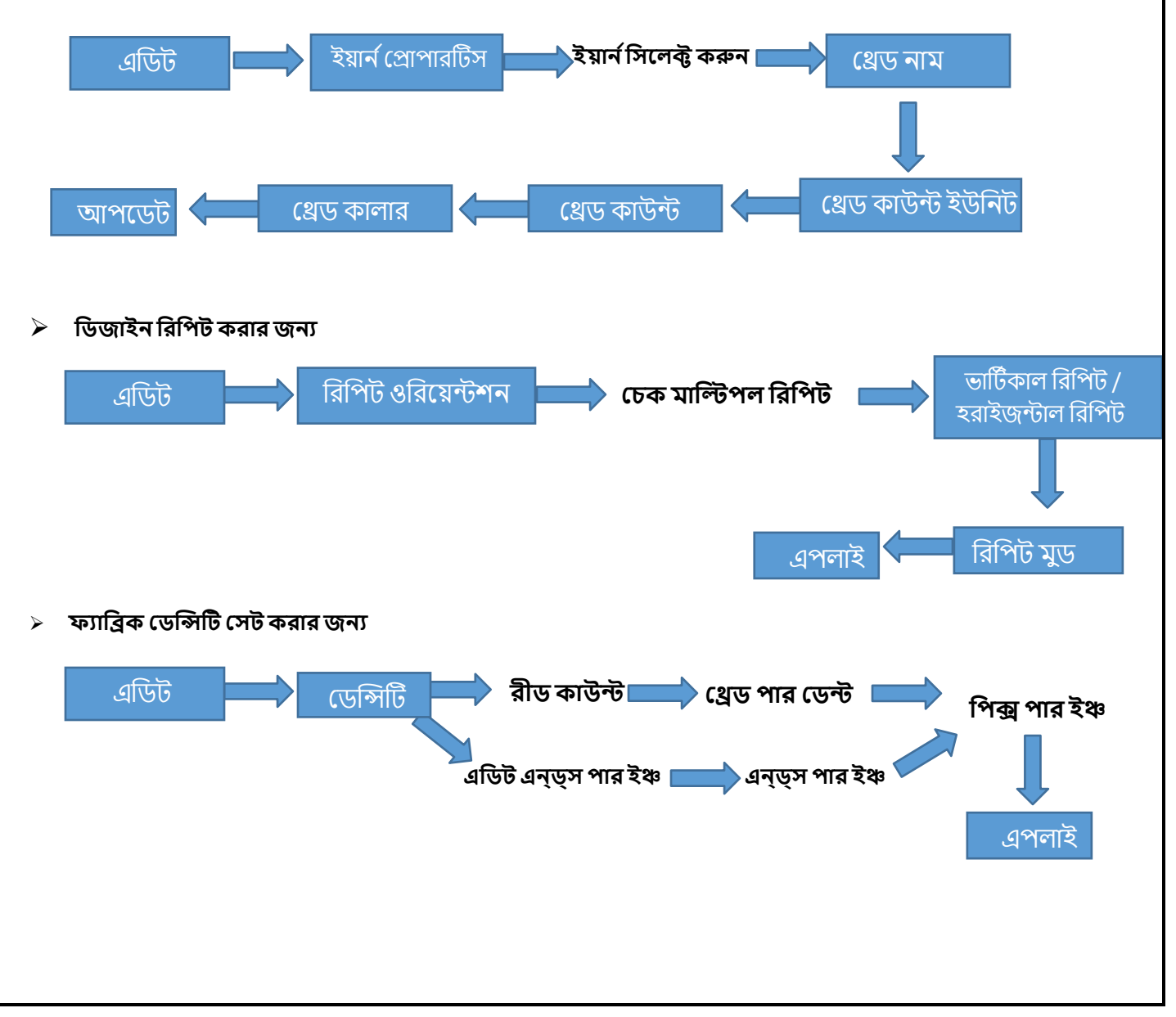

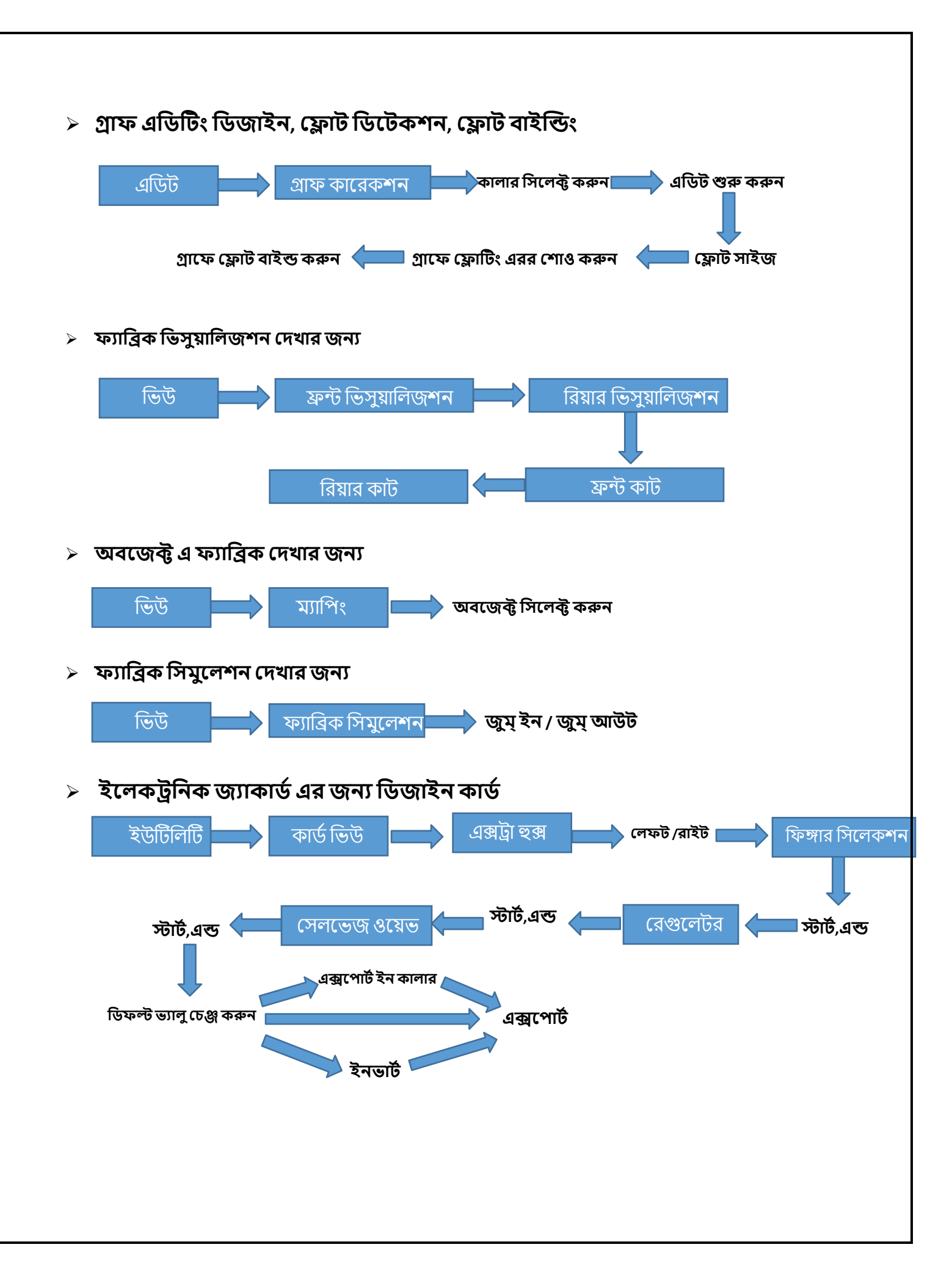

### 4. গার্মেন্ট ভিউয়ার এই মডিউলটি বিভিন্ন পোশাকের লেআউট দেখতে ব্যবহৃত হয় এবং ফ্যাব্রিকের নকশার বিভিন্ন ওরিয়েন্টশন এ সহায়তা করে। আমরা প্রয়োজন অনুসারে এই লেআউটগুলির সেভ ও এক্সপোর্ট করতে পারি। সার্মেন্ট লেআউট তৈরি করার জন্য নাম 📥 ক্লথ টাইপ 📥 সাবমিট ক্রিয়েট ফাইল গার্মেন্ট লেআউট সিলেক্ট করার জন্য $\geq$ প্রিডিফাইন লেআউট সিলেক্ট লেআউট এডিট > লেআউট অ্যাড অথবা রিমুভ করার জন্য অ্যাড পাল্লু/অ্যাড বর্ডার/ অ্যাড ক্রস বর্ডার/ কাস্টম লেআউট এডিট অ্যাড ব্লাউস/অ্যাড স্কাৰ্ট > লেআউট এ ফ্যাব্রিক ফিল করার জন্য লেআউট এ রাইট ক্লিক করুন 📃 ফ্যাব্রিক এসাইনমেন্ট সিলেক্ট ফ্যাব্রিক > ইয়য়য়ি কালার চেঞ্জ করার জন্য সিলেক্ট ইয়ার্ন। এডিট ফ্যাব্রিক ইয়ার্ন প্রোপারটিস থ্রেড কালার এডিট ৬ ডিজাইন রোটেট এবং রিপিট করার জন্য রিপিট মুড রিপিট গুরিয়েন্টশন রোটেশন এডিট এপলাই

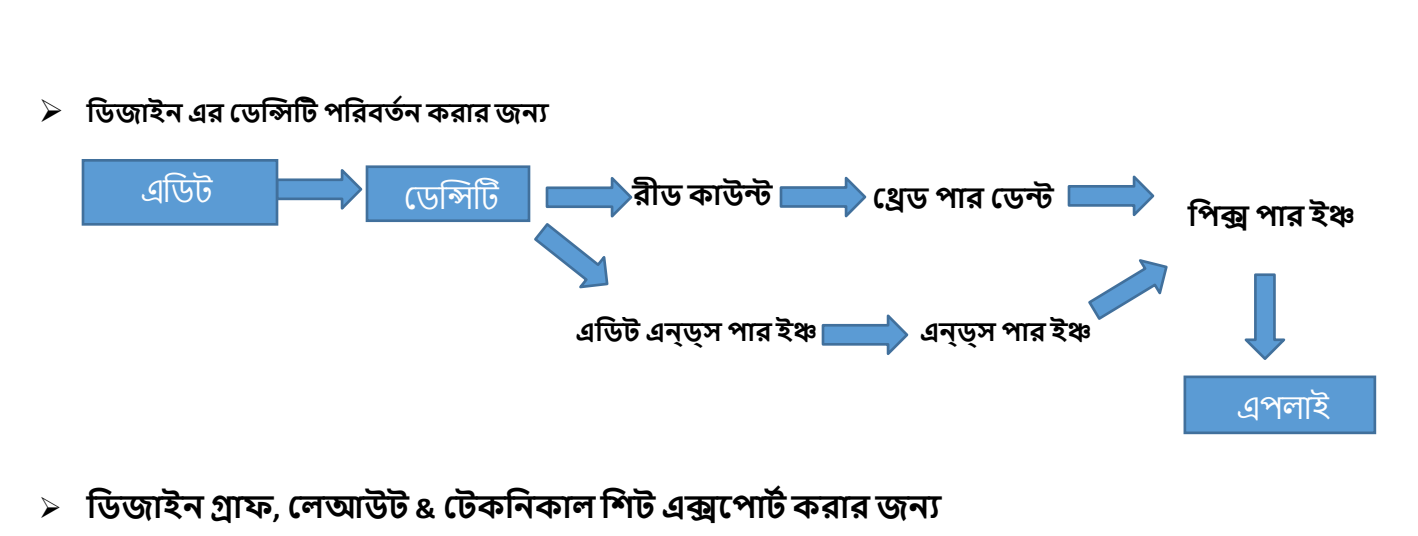

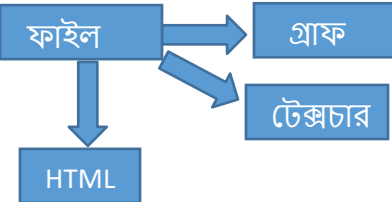